Руководство по быстрой установке

# Начало работы

Перед началом использования устройства изучите инструкции по установке и настройке, приведенные в данном руководстве по быстрой установке.

Руководство по быстрой установке на другом языке можно скачать на веб-сайте по адресу: http://solutions.brother.com/.

### ВАЖНАЯ ИНФОРМАЦИЯ

Не подключайте кабель USB на этом этапе.

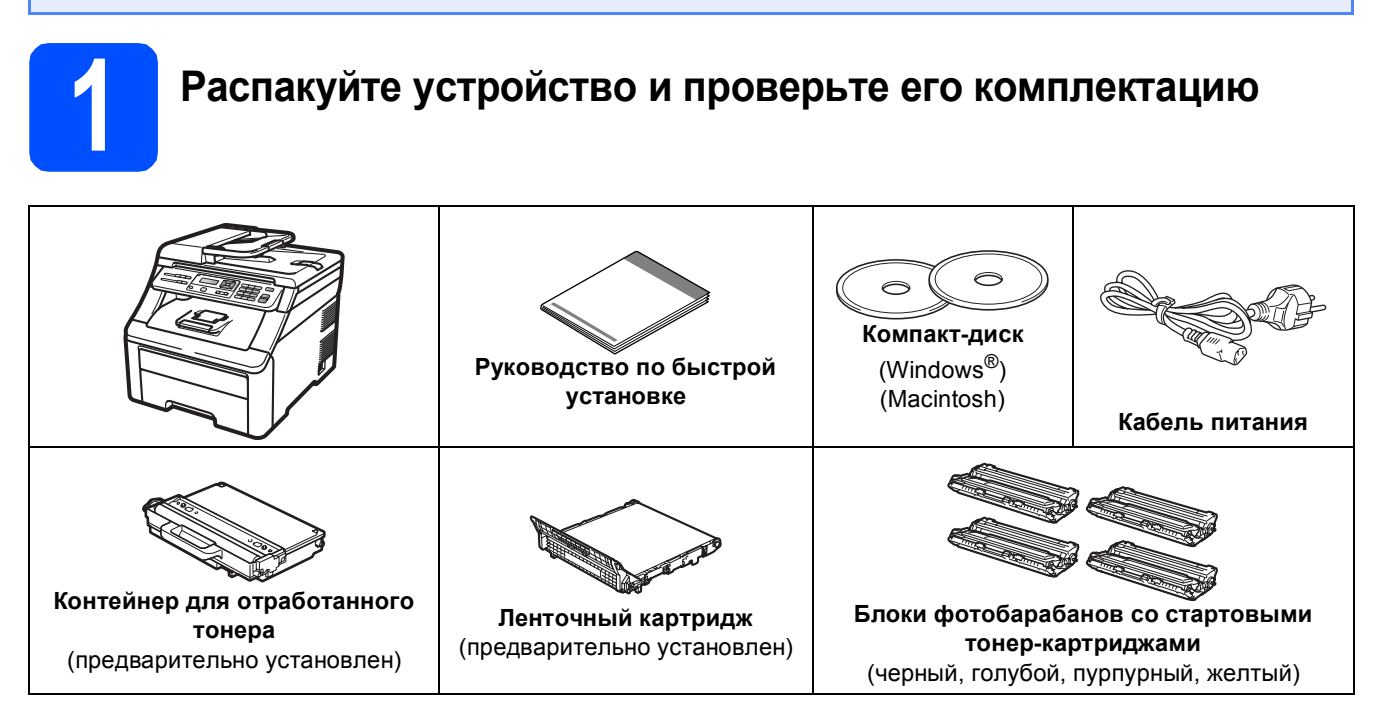

### 🛦 ПРЕДУПРЕЖДЕНИЕ

- Для упаковки компонентов устройства используются пластиковые пакеты. Во избежание опасности удушья держите эти пакеты в недоступном для детей месте.
- Этот аппарат весит около 22,7 кг. Во избежание травм аппарат должны поднимать не менее двух человек. Избегайте придавливания пальцев при установке аппарата на место.

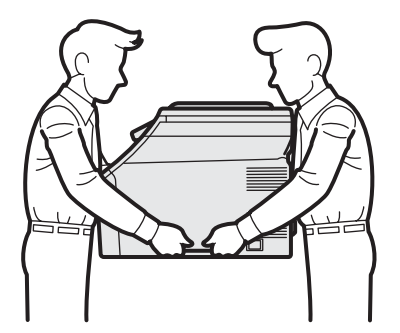

### 🖉 Примечание

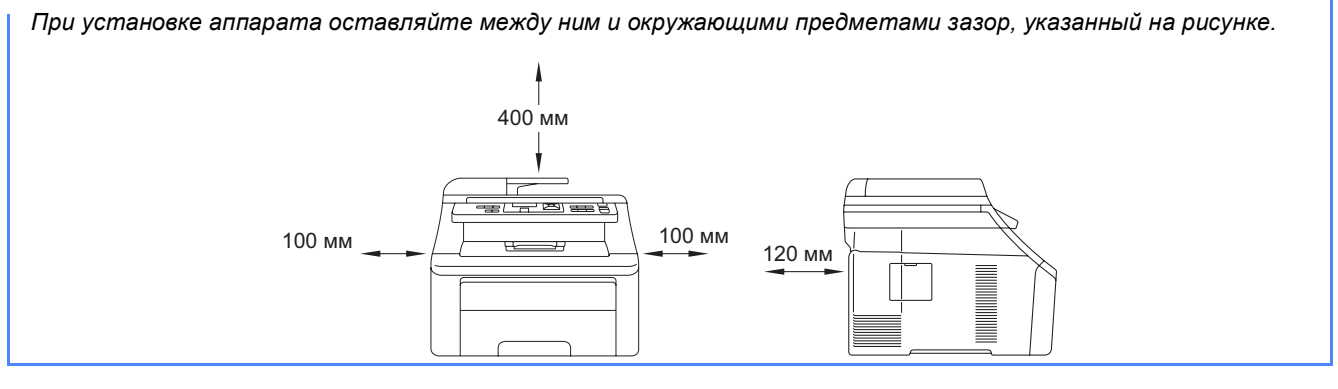

### 🖉 Примечание

- Комплект поставки может различаться в зависимости от страны.
- Сохраните все элементы упаковки и коробку на случай транспортировки аппарата.
- Интерфейсный кабель для подключения к компьютеру не входит в комплект поставки. Необходимо дополнительно приобрести соответствующий соединительный кабель для интерфейса, который вы собираетесь использовать (USB или сетевой).

#### Кабель USB

- Длина используемого кабеля USB 2.0 (типа А/В) не должна превышать 2 метра.
- Не подключайте кабель USB на этом этапе. Подключение соединительного кабеля выполняется на этапе установки программы MFL-Pro.
- Подключайте кабель USB непосредственно к разъему USB компьютера. Не используйте для этого разъем USB на клавиатуре или пассивный хаб USB.

#### Сетевой кабель

Используйте прямой кабель "витая пара" категории 5 (или выше) для сети Fast Ethernet 10BASE-T или 100BASE-TX.

### Условные обозначения, используемые в данном руководстве

|   | ПРЕДУПРЕЖДЕНИЕ                                                                 | Предупреждения содержат инструкции, которые необходимо выполнять во избежание возможных травм.                                                                   |
|---|--------------------------------------------------------------------------------|----------------------------------------------------------------------------------------------------|
|   | ОСТОРОЖНО                                                                      | Таким символом обозначены действия, которые необходимо выполнять или которых необходимо избегать для предотвращения возможных травм.                             |
| • | ВАЖНАЯ ИНФОРМАЦИЯ                                                              | Таким символом обозначены действия, которые необходимо выполнять или которых необходимо избегать для предотвращения повреждений устройства или других предметов. |
|   | Примечание                                                                     | В примечаниях содержатся инструкции на случай возникновения<br>определенных ситуаций и советы о выполнении какой-либо операции с<br>другими параметрами.         |
| Q | Руководство<br>пользователя<br>Руководство<br>пользователя по работе<br>в сети | Обозначает ссылку на Руководство пользователя или Руководство<br>пользователя по работе в сети, которые находятся на прилагаемом компакт-<br>диске.              |

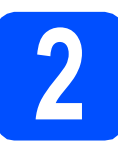

### Снимите упаковочные материалы с аппарата

### ВАЖНАЯ ИНФОРМАЦИЯ

- Сохраните все элементы упаковки и коробку на случай транспортировки аппарата.
- Не подключайте кабель питания на этом этапе.

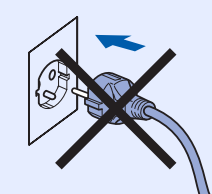

- Снимите упаковочную ленту с внешней поверхности аппарата.
- Откройте верхнюю крышку, потянув за ручку 1.

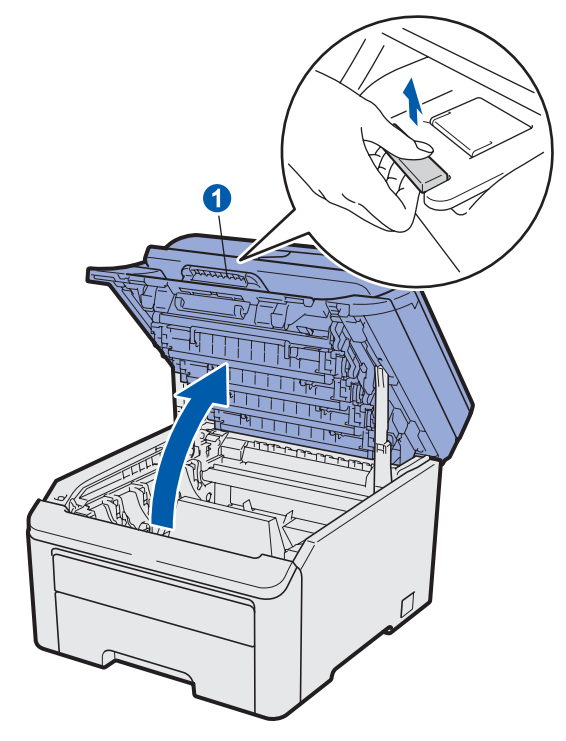

• Удалите упаковочные материалы внутри аппарата.

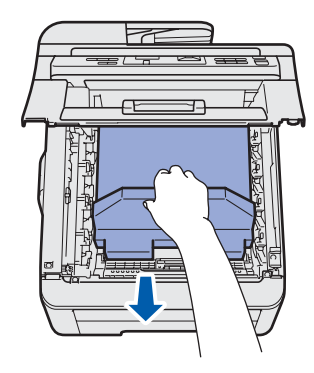

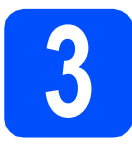

### Установите блоки фотобарабанов с тонер-картриджами

Распакуйте четыре блока фотобарабанов с тонер-картриджами и несколько раз аккуратно потрясите каждый из них из стороны в сторону, чтобы равномерно распределить тонер.

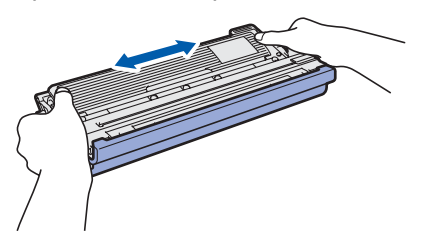

 Снимите защитную крышку, потянув за выступ, как показано на рисунке.

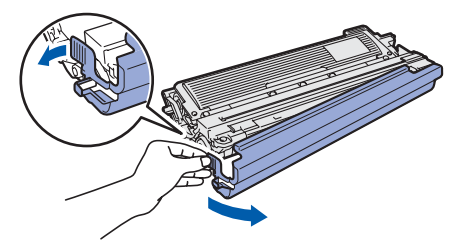

### 🖉 Примечание

Не прикасайтесь к поверхности упаковочной пленки. На ней может остаться порошок тонера, который может запачкать вам руки и одежду.

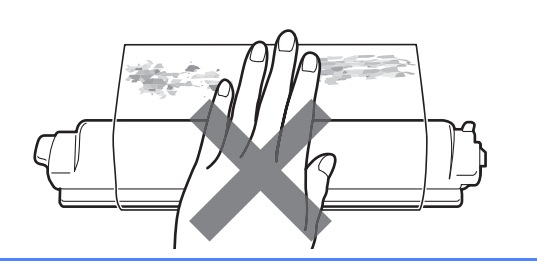

### ВАЖНАЯ ИНФОРМАЦИЯ

Во избежание проблем с печатью не касайтесь поверхности фотобарабана.

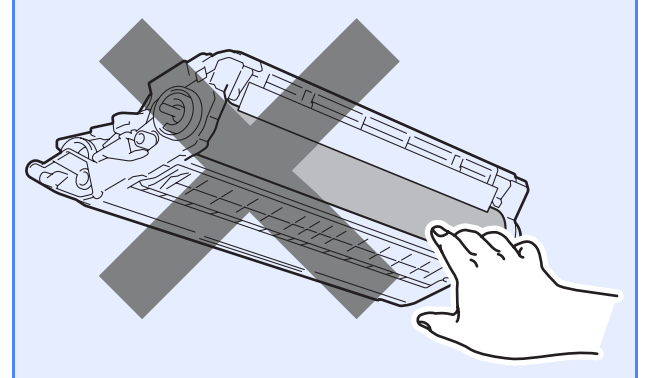

Установите все четыре блока фотобарабанов с картриджами в аппарат, как показано на рисунке. Цвет картриджа должен соответствовать цветовой маркировке на аппарате.

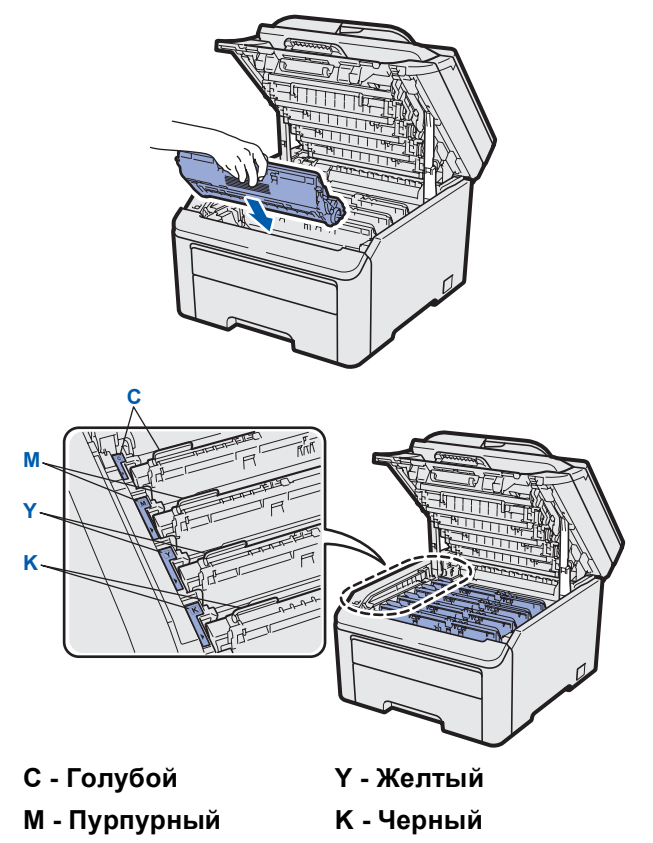

**О** Закройте верхнюю крышку аппарата.

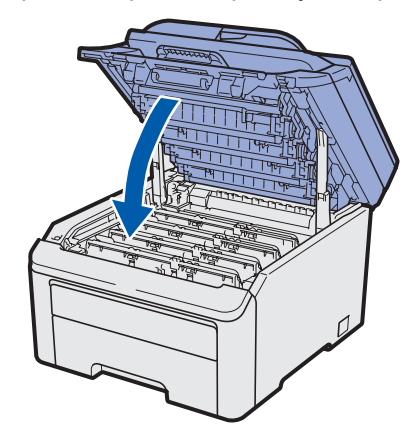

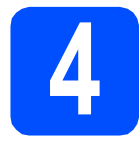

### Загрузите бумагу в лоток для бумаги

Полностью выдвиньте лоток для бумаги из аппарата.

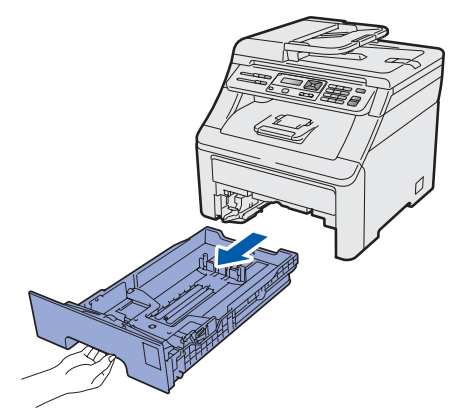

Нажимая на зеленый рычаг отпускания направляющей для бумаги (), переместите направляющие с учетом размера загружаемой в лоток бумаги. Убедитесь в том, что направляющие надежно зафиксированы в пазах.

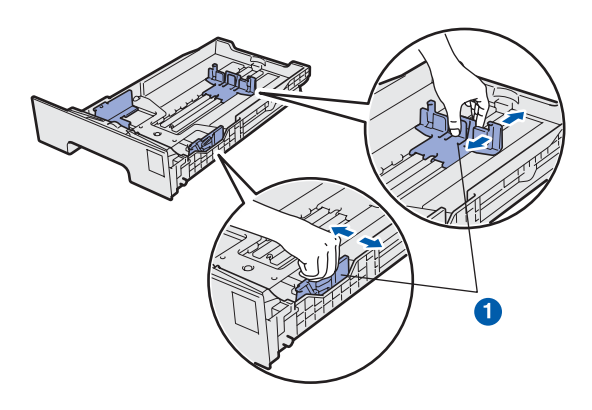

С Хорошо "распушите" пачку бумаги во избежание замятия и сбоев подачи бумаги.

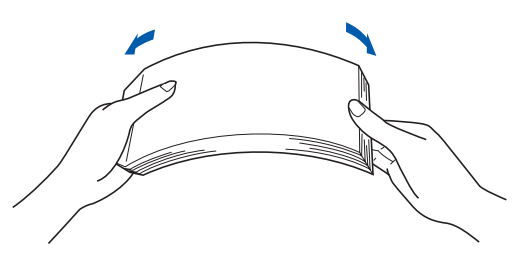

 Поместите бумагу в лоток так, чтобы ее уровень не превышал отметки максимального количества бумаги 1.
 Сторона бумаги, на которой будет выполняться печать, должна быть обращена вниз.

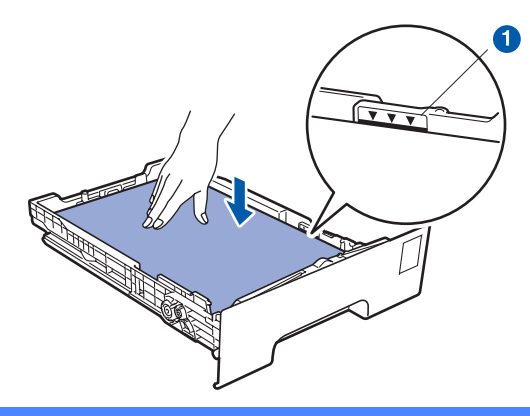

### ВАЖНАЯ ИНФОРМАЦИЯ

Убедитесь в том, что боковые направляющие упираются в края пачки, чтобы обеспечить правильную подачу бумаги.

Задвиньте лоток для бумаги в аппарат до упора. Убедитесь в том, что лоток полностью вставлен в аппарат.

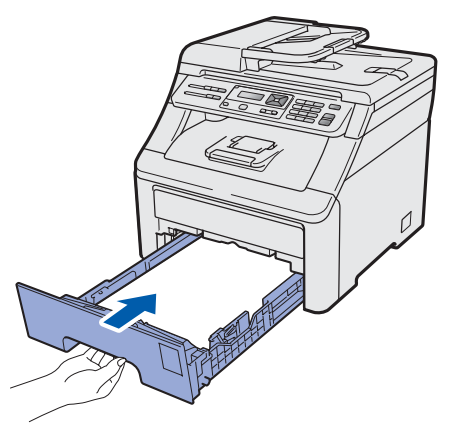

Раскройте откидную панель (), чтобы предотвратить выпадение бумаги из выходного лотка лицевой стороной вниз.

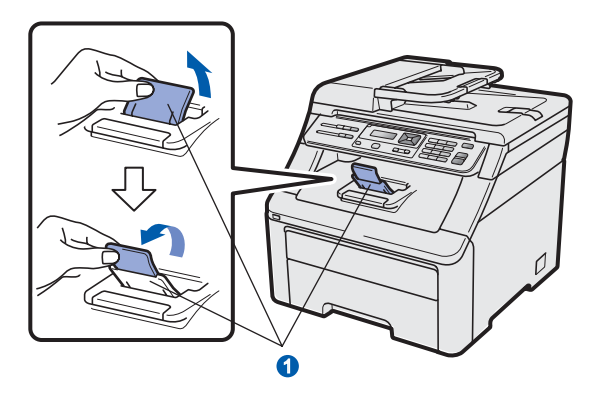

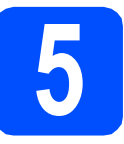

### Подключите кабель питания

### ВАЖНАЯ ИНФОРМАЦИЯ

#### Не подключайте кабель USB на этом этапе.

Установите выключатель питания аппарата в положение выключения. Подключите кабель питания к аппарату.

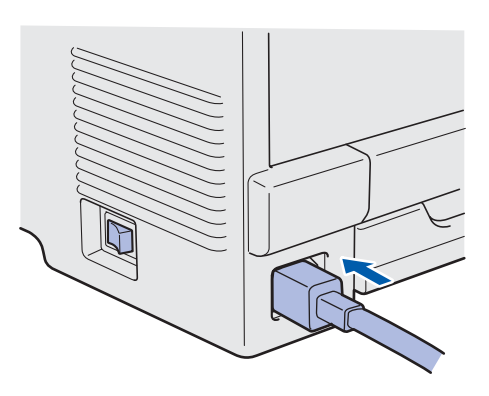

Вставьте вилку кабеля питания в электрическую розетку. Включите питание аппарата.

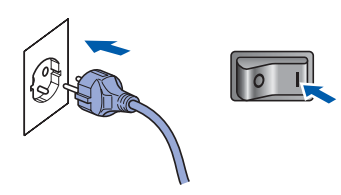

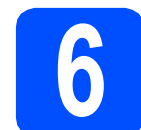

### Выберите требуемый язык сообщений

После включения электропитания на ЖКдисплее появляется сообщение:

| Select | t La | anguage |  |
|--------|------|---------|--|
| Press  | OK   | Кеу     |  |

Нажмите кнопку ОК.

Нажмите ▲ или ▼ для выбора нужного языка и нажмите ОК.

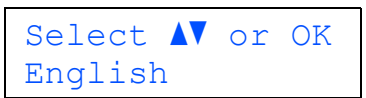

С На ЖК-дисплее появляется запрос подтверждения выбранного значения.

> Русский? 1.Да 2.Нет

Если на ЖК-дисплее отображается нужный язык, нажмите **1**.

—ИЛИ—

Нажмите **2**, чтобы вернуться к пункту **b** и снова выбрать нужный язык.

### 🖉 Примечание

Если вы по ошибке выбрали неправильный язык, настройку языка можно изменить с панели управления устройства. (**Меню, 1, 0**)

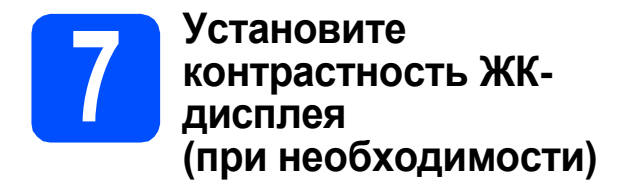

Если чтение сообщений на ЖК-дисплее аппарата затруднено, попробуйте изменить настройку контрастности.

Нажмите кнопку Меню, 1, 4.

Общие настр-ки 4.Контраст ЖКД

Нажмите ▲, чтобы увеличить контрастность.
 —ИЛИ—
 Нажмите ▼, чтобы уменьшить

контрастность. Нажмите кнопку **ОК**.

С Нажмите кнопку Стоп/Выход.

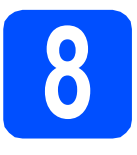

### Выберите тип подключения

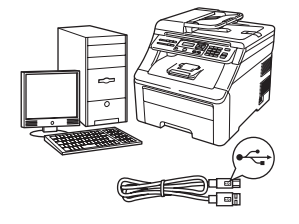

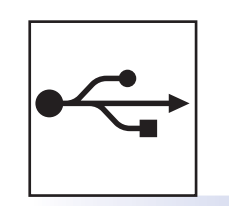

### Подключение через USB-интерфейс

Для Windows<sup>®</sup>: см. стр. 10 Для Macintosh: см. стр. 14

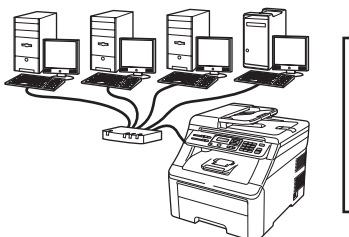

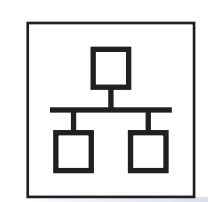

### Проводная сеть

Для Windows<sup>®</sup>: см. стр. 16 Для Macintosh: см. стр. 21

### 🖉 Примечание

Для получения дополнительной информации об использовании Windows Server<sup>®</sup> 2003/2008 см. Руководство пользователя по работе в сети на компакт-диске.

Windows®

### Подключение через USB-интерфейс (Windows<sup>®</sup> 2000 Professional/XP/XP Professional x64 Edition/ Windows Vista<sup>®</sup>)

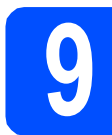

### Перед началом установки

Включите компьютер и войдите в систему с правами администратора.

### ВАЖНАЯ ИНФОРМАЦИЯ

- Не подключайте кабель USB на этом этапе.
- Если запущены какие-либо программы, закройте их.
- Вид экранов может отличаться в зависимости от используемой операционной системы.
- На прилагаемом компакт-диске записана программа ScanSoft™ PaperPort™ 11SE. Эта программа поддерживает только Windows<sup>®</sup> 2000 (с пакетом обновления 4 (SP4) или выше), XP (с пакетом обновления 2 (SP2) или выше), XP Professional x64 Edition и Windows Vista<sup>®</sup>. Поэтому перед установкой пакета MFL-Pro Suite установите последний пакет обновления для Windows<sup>®</sup>.
- Выключите аппарат, отсоедините его от сети электропитания и от компьютера, если соединительный кабель был подключен.

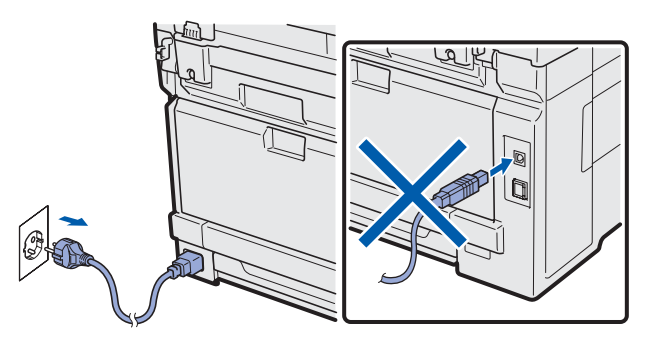

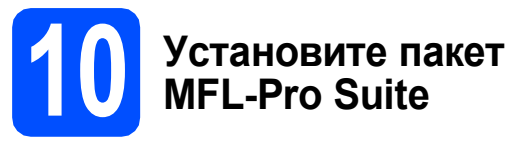

Вставьте прилагаемый компакт-диск в привод компакт-дисков. Выберите модель имеющегося аппарата в открывшемся диалоговом окне выбора модели. Выберите требуемый язык в открывшемся диалоговом окне выбора языка.

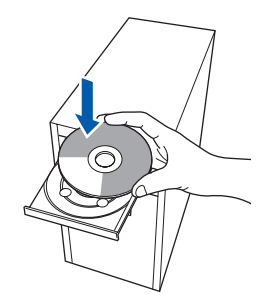

### 🖉 Примечание

Если диалоговое окно Brother не откроется автоматически, откройте окно **Мой компьютер (Компьютер)**, дважды щелкните значок привода компакт-дисков, затем дважды щелкните файл **Start.exe**.

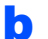

Откроется главное меню компакт-диска. Выберите пункт **Начальная установка**.

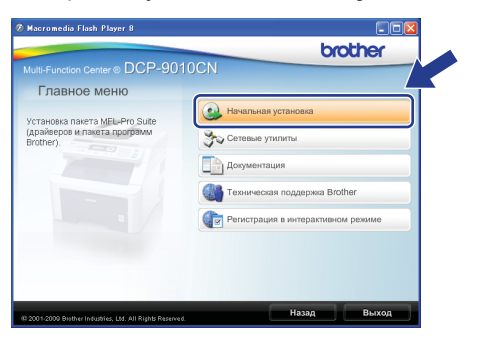

С Выберите пункт Установить MFL-Pro Suite.

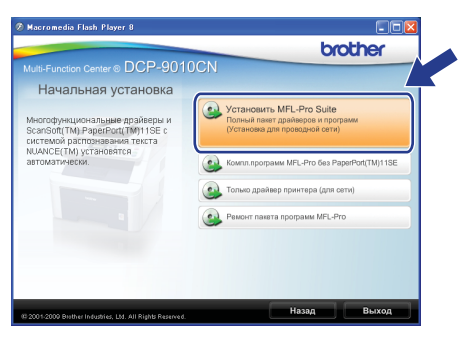

### USB-интерфейс

### Windows<sup>®</sup>

### 🖉 Примечание

- Если установка не продолжится автоматически, извлеките и снова вставьте компакт-диск, чтобы открыть главное меню, или дважды щелкните файл Start.exe в корневой папке и продолжите работу с пункта с, чтобы установить пакет MFL-Pro Suite.
- Для Windows Vista<sup>®</sup>: когда откроется диалоговое окно Контроль учетных записей пользователей, нажмите кнопку Разрешить.

| Неопознанная программа хочет получить доступ к этому компьютеру     Не запускайте зту программи, если вы не змете, откуда она или никогда не использовали ее.     InstallAnage.cke     InstallAnage.cke |
|----------------------------------------------------------------------------------------------------|
| Не запускайте эту программу, если вы не знаете, откуда она или никогда не использовали ее.<br>InstallManager.exe<br>Издатель неизвестен                                                                 |
| InstallManager.exe<br>Издатель неизвестен                                                                                                    |
|                                                                                                    |
| Отмена<br>Я не знаю, откуда взялась эта программа и зачем она нужна.                                                                                                    |
| Разрешить<br>Я доверно этой программа. Я знаю, откуда она, или обладаю опытом ее<br>использования.                                                                                                    |
| <u>©ведения</u>                                                                                                    |
| Контроль учетных записей (UAC) помогает предотвратить несанкционированные изменения на компьютере.                                                                                                    |

#### d

Когда откроется диалоговое окно Лицензионное соглашение приложения ScanSoft™ PaperPort™ 11SE, нажмите кнопку Да, если вы принимаете условия Лицензионного соглашения.

| щензионно                 | е соглашение                                                  |                                                            |      |
|---------------------------|---------------------------------------------------------------|------------------------------------------------------------|------|
| Внимательн                | прочитайте лицензионное со                                    | глашение.                                                  |      |
| Для переме                | цения по тексту соглашения и                                  | кспользуйте клавишу 'Page Down'                            |      |
| Nuance Com                | munications, Inc.                                             |                                                            | ^    |
| пицензио                  | нное соглашение                                               |                                                            |      |
| Программн                 | е обеспечение и материалы,                                    | на которые распространяется                                |      |
| настоящее                 | оглашение, не продаются, а г<br>пользованию только на ислог   | редоставляются по лицензии и<br>мях издоженных в настоящем |      |
| соглашении                | Внимательно прочтите насто                                    | ящее соглашение. Факт загрузки,                            |      |
| образом по                | сперждает ваше согласне ру                                    | ководствоваться условиями и                                | am 🔽 |
| ыдолжны                   | ринять все условия данного л                                  | ицензионного соглашения. Нажатие                           |      |
| нопки 'Нет'<br>ринять дан | прервет установку. Для установку. Для устан<br>юе соглашение. | ювки trapetron(TM) TTSE необходи с                         |      |
|                           |                                                               |                                                            | 2    |
|                           |                                                               | Па                                                         | Іст  |

- Установка приложения ScanSoft™ PaperPort™ 11SE начнется автоматически, после чего будет выполнена установка пакета MFL-Pro Suite.
- Когда откроется диалоговое окно Лицензионное соглашение пакета Brother MFL-Pro Suite, нажмите кнопку Да, если вы принимаете условия Лицензионного соглашения.

| ицензионное соглашение                                                                                                    |      |
|----------------------------------------------------------------------------------------------------|------|
| Внимательно прочитайте лицензионное соглашение.                                                                                                    |      |
| Для перемещения по тексту соглашения используйте клавишу 'Page Down'                                                                                                    |      |
| Лациального Сталицине, с бочены Лоньсортани по Протраниор<br>оснотичение Бонк - ВИМИНЕ, ПОХАНЯГСЯ, ВИМИАТЛЕНИ<br>ПРОЧИТАТЕ: Настояще Пыканскичко Сталиците с Хакечена<br>Посносатиче (Бакел ВСК)) аналстоя сарианския и национальной<br>посносатиче (Бакел ВСК)) аналстоя сарианския и национальной<br>посносатиче (Бакел ВСК)) аналстоя сарианския и национальной<br>посносатиче (Бакел ВСК)) аналстоя сариански и посносатиче<br>начите и осносати и посносатиче пострание с обслуживае<br>начите и осносати и дата состоя на начи и посносати с<br>начите составите с обслади посносатиче посносние с<br>осношение составите с обслади посносатиче с отланен с<br>оставите со дояжности с обслади посносати ПСТ. Сто не все согласне с<br>оставите со дояжности с обслади посносати ПСТ. Сто не все согласне с | < () |
| Ви доловчи, причеть все условия данного якциничного соглашиния. Накатиче<br>инотим Инг преднет условия. Для установки Brother MPLPho Suite необходия<br>принять данное соглашения.                                                                                                    |      |

Выберите пункт Локальное подключение и нажмите кнопку Далее. Установка продолжится.

| Тип под        | ключения                                 |                    |                                |      |
|----------------|------------------------------------------|--------------------|--------------------------------|------|
| Выбер<br>"Дало | зите тип подключения р<br>ю".            | аля устанавливаени | ого устройства и нажмите кнопя | y    |
| ⊙ flo          | кальное подключение (                    | USB)<br>Konika     |                                |      |
| ОПр            | водное сетевое подкл<br>Выборочная устан | киение (Ethernet)  |                                |      |
|                |                                          |                    | Назад Далее > От               | мена |

#### 🖉 Примечание

ī

Если требуется установить драйвер PS (драйвер Brother BR-Script), установите флажок **Выборочная установка** и следуйте инструкциям на экране. Когда откроется диалоговое окно **Выбор компонентов**, выберите пункт **Драйвер PS принтера**, затем следуйте инструкциям на экране.

Если отслеживать состояние аппарата и получать сообщения об ошибках на компьютере не требуется, снимите флажок Включить монитор состояния, затем нажмите кнопку Далее.

| Brother MF      | 'L-Pro Suite Установка                                                                                                    |       |
|-----------------|----------------------------------------------------------------------------------------------------|-------|
| Монитор         | состояния                                                                                                    | 2     |
|                 | Монягор состояния – это програменов срадство монягорнита<br>с компьютера костояния упройства и уведовлений об<br>самбая. Если на иотие от именти начигор состояния.<br>семента такиха с поли мине.<br>Включить можетор состояния |       |
| Installöhield — | (Hank) Or                                                                                                    | 10113 |

Когда откроется показанное ниже диалоговое окно, перейдите к следующему пункту.

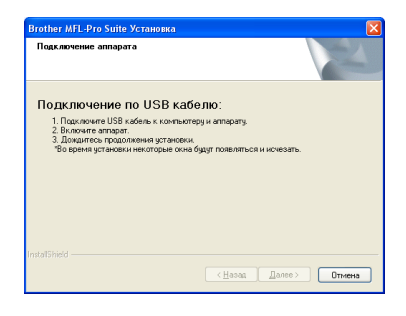

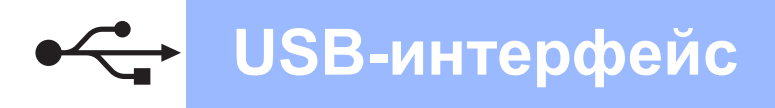

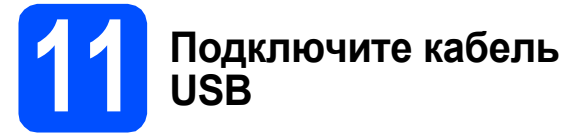

#### ВАЖНАЯ ИНФОРМАЦИЯ

- Не подключайте аппарат к USB-порту на клавиатуре или к пассивному хабу USB.
- Подключайте аппарат непосредственно к компьютеру.
- Снимите наклейку, закрывающую разъем USB.

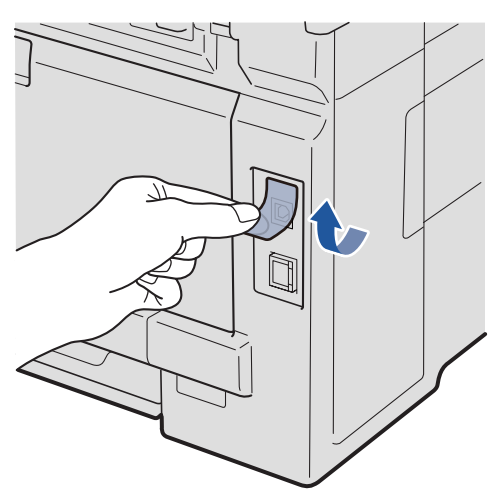

Подсоедините кабель USB к разъему USB аппарата, обозначенному символом — Затем подсоедините кабель к компьютеру.

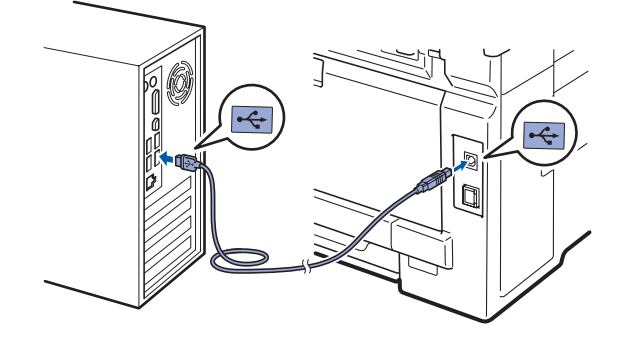

## 12

b

### Подключите кабель питания

Вставьте вилку кабеля питания в электрическую розетку. Включите питание аппарата.

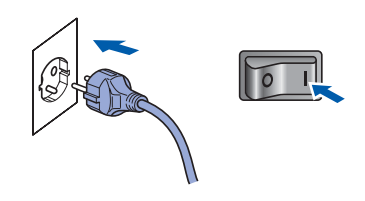

Установка продолжится автоматически. Экраны программы установки будут открываться один за другим.

#### ВАЖНАЯ ИНФОРМАЦИЯ

Не пытайтесь закрывать эти диалоговые окна в процессе установки. Перед появлением очередного диалогового окна может пройти несколько секунд.

Когда откроется диалоговое окно Регистрация через Интернет, выберите требуемый вариант и следуйте инструкциям на экране. После завершения процесса регистрации закройте веб-браузер, чтобы вернуться к этому диалоговому окну. Затем нажмите кнопку Далее.

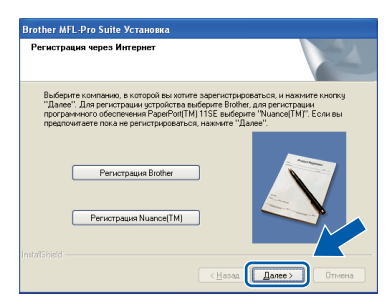

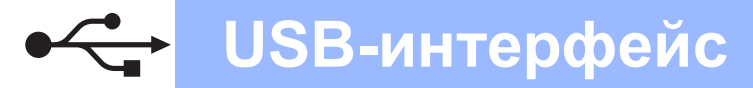

### Windows®

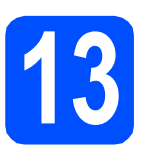

### Завершите установку и перезагрузите компьютер

 Нажмите кнопку Готово, чтобы перезагрузить компьютер.
 После перезагрузки компьютера войдите в систему с правами администратора.

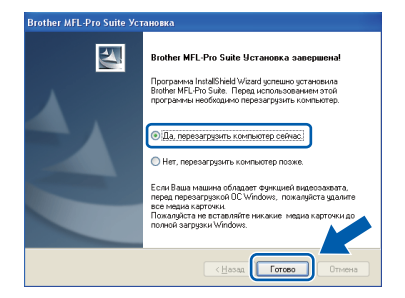

### 🕅 Примечание

b

Если во время установки программы отобразится сообщение об ошибке, запустите программу Инсталляционная диагностика, расположенную в меню пуск/Все программы/Brother/DCP-XXXX (где DCP-XXXX соответствует модели имеющегося аппарата).

В случае отображения этого экрана выберите настройку обновления микропрограммы и нажмите кнопку **ОК**.

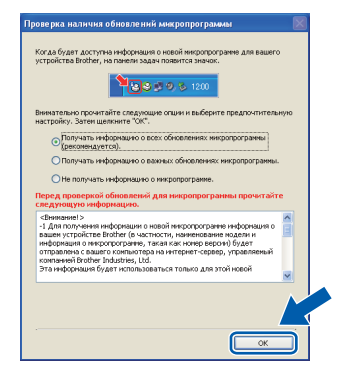

### 🖉 Примечание

Для обновления микропрограммы необходимо подключение к сети Интернет.

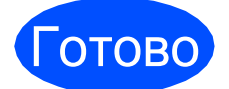

На этом установка завершена.

### 🖉 Примечание

Драйвер принтера XML Paper Specification Драйвер принтера XML Paper Specification представляет собой наиболее подходящий драйвер для печати из приложений, использующих документы формата спецификации XML Paper Specification. Загрузите последнюю версию драйвера с веб- сайта Центра поддержки Brother (Brother Solutions Center) по адресу http://solutions.brother.com/.

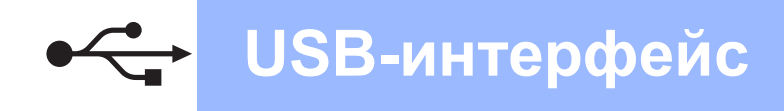

### **Macintosh**

### Подключение через USB-интерфейс (Mac OS X 10.3.9 или более поздней версии)

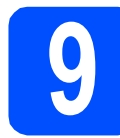

### Перед началом установки

Подключите аппарат к электрической розетке и включите компьютер Macintosh. Войдите в систему с правами администратора.

#### ВАЖНАЯ ИНФОРМАЦИЯ

Последние версии драйверов и информацию об используемой версии Мас OS X можно получить на веб-сайте http://solutions.brother.com/.

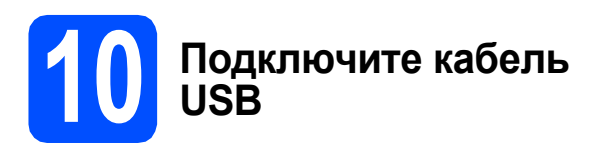

#### ВАЖНАЯ ИНФОРМАЦИЯ

- Не подключайте аппарат к USB-порту на клавиатуре или к пассивному хабу USB.
- Подключите аппарат непосредственно к компьютеру Macintosh.
- Снимите наклейку, закрывающую разъем USB.

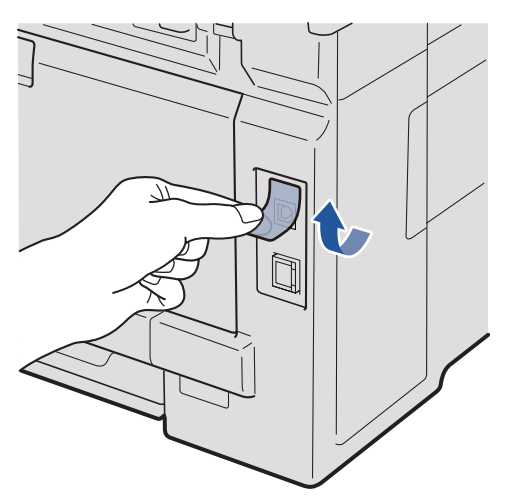

Подсоедините кабель USB к разъему USB аппарата, обозначенному символом Затем подсоедините кабель к компьютеру.

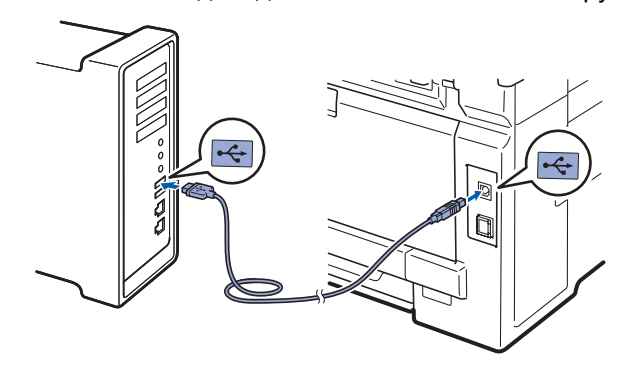

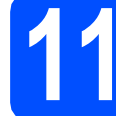

### Установите пакет MFL-Pro Suite

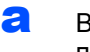

h

Вставьте прилагаемый компакт-диск в привод компакт-дисков.

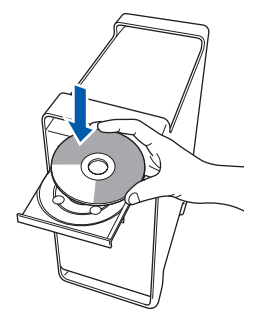

Дважды щелкните значок **Start Here OSX** (Запуск OSX), чтобы начать установку.

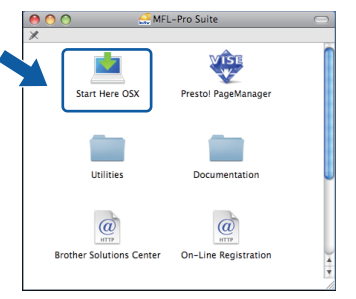

### 🖉 Примечание

Для получения дополнительной информации об установке драйвера PS см. Руководство по использованию программного обеспечения на прилагаемом компакт-диске. (Драйвер Brother BR-Script)

С Подождите несколько секунд, пока выполняется установка программного обеспечения. После окончания установки нажмите кнопку Restart (Перезагрузка), чтобы завершить установку.

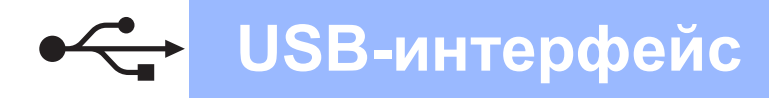

### Macintosh

- C Программное обеспечение Brother выполнит поиск устройства Brother.
- Выберите аппарат в списке и нажмите кнопку **ОК**.

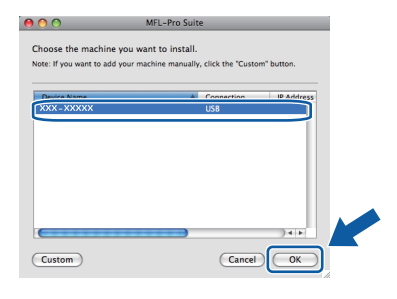

Когда откроется показанное ниже диалоговое окно, нажмите кнопку ОК.

|     | Brother MFL-Pro Suite Installation Completed!                                             |
|-----|-------------------------------------------------------------------------------------------|
| A   | The MFL-Pro Suite, Printer Driver, Scanner Driver and ControlCenter2 have been installed. |
| ~ • | ОК                                                                                        |

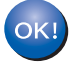

На этом установка пакета MFL-Pro Suite завершена. Перейдите к пункту **12** на стр. 15.

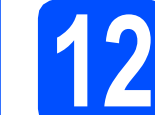

### Установите программу Presto! PageManager

После установки программы Presto! PageManager в приложении ControlCenter2 Brother будет добавлена возможность оптического распознавания текста. Программу Presto! PageManager можно использовать для сканирования и систематизации фотографий и документов, а также для предоставления общего доступа к ним.

Дважды щелкните значок Presto! PageManager и следуйте инструкциям на экране.

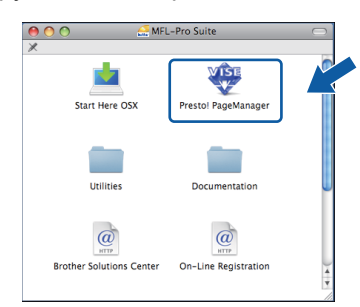

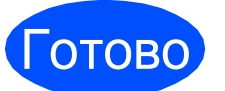

На этом установка завершена.

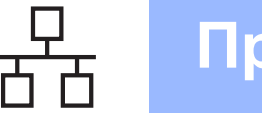

### Подключение к проводной сети (Windows<sup>®</sup> 2000 Professional/XP/XP Professional x64 Edition/ Windows Vista<sup>®</sup>)

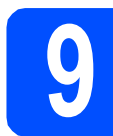

### Перед началом установки

Включите компьютер и войдите в систему с правами администратора.

### ВАЖНАЯ ИНФОРМАЦИЯ

- Если запущены какие-либо программы, закройте их.
- Вид экрана может отличаться в зависимости от используемой операционной системы.
- На прилагаемом компакт-диске записана программа ScanSoft™ PaperPort™ 11SE. Эта программа поддерживает только Windows<sup>®</sup> 2000 (с пакетом обновления 4 (SP4) или выше), XP (с пакетом обновления 2 (SP2) или выше), XP Professional x64 Edition и Windows Vista<sup>®</sup>. Поэтому перед установкой пакета MFL-Pro Suite установите последний пакет обновления для Windows<sup>®</sup>.

### ВАЖНАЯ ИНФОРМАЦИЯ

Отключите персональный брандмауэр (отличный от встроенного брандмауэра Windows<sup>®</sup>), антишпионские или антивирусные программы на время установки.

 Отключите аппарат от электрической розетки.

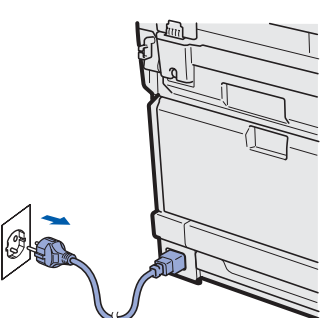

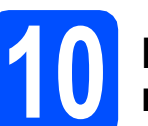

### Подключите сетевой кабель

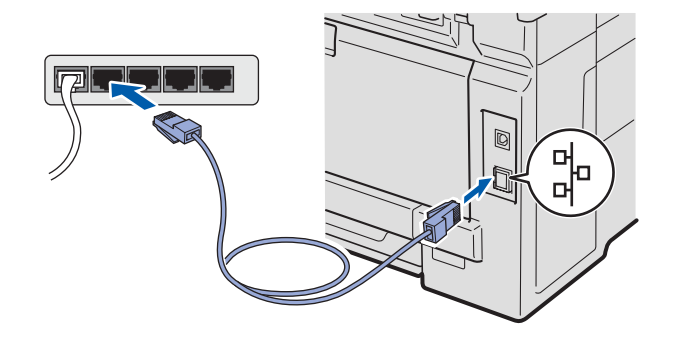

### Подключите кабель питания

Вставьте вилку кабеля питания в электрическую розетку. Включите питание аппарата.

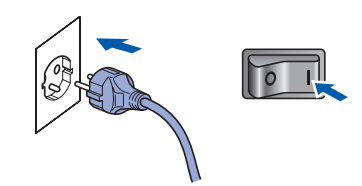

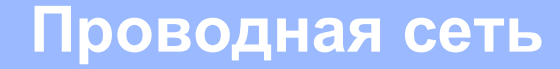

### Windows<sup>®</sup>

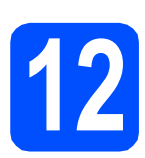

### Установите пакет MFL-Pro Suite

Вставьте прилагаемый компакт-диск в привод компакт-дисков. Выберите модель имеющегося аппарата в открывшемся диалоговом окне выбора модели. Выберите требуемый язык в открывшемся диалоговом окне выбора языка.

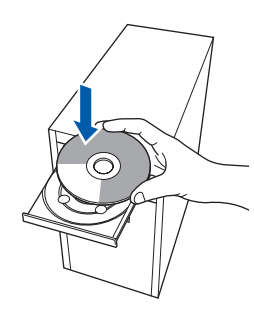

### 🖉 Примечание

Если диалоговое окно Brother не откроется автоматически, откройте окно **Мой компьютер (Компьютер)**, дважды щелкните значок привода компакт-дисков, затем дважды щелкните файл **Start.exe**.

b

Откроется главное меню компакт-диска. Выберите пункт **Начальная установка**.

| 🖉 Macromedia Flash Player 8                            |                                    |
|--------------------------------------------------------|------------------------------------|
|                                                        | brother                            |
| Multi-Function Center   DCP-9010                       | CN                                 |
| Главное меню                                           |                                    |
| Установка пакета MEL-Pro Suite                         | 😣 Начальная установка              |
| (драйверов и пакета программ<br>Brother).              | Сетевые утилиты                    |
|                                                        | Документация                       |
|                                                        | Texническая поддержка Brother      |
|                                                        | Регистрация в интерактивном режиме |
|                                                        |                                    |
|                                                        |                                    |
|                                                        |                                    |
| © 2001-2009 Buther Industries, LM, All Births Reserved | Назад Выход                        |

#### С Выберите пункт Установить MFL-Pro Suite.

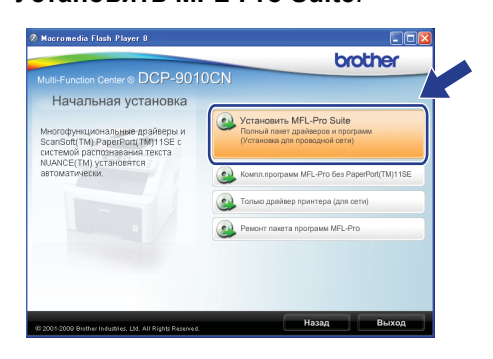

### 🖉 Примечание

- Если установка не продолжится автоматически, извлеките и снова вставьте компакт-диск, чтобы открыть главное меню, или дважды щелкните файл Start.exe в корневой папке и продолжите работу с пункта с, чтобы установить пакет MFL-Pro Suite.
- Для Windows Vista<sup>®</sup>: когда откроется диалоговое окно
   Контроль учетных записей пользователей, нажмите кнопку Разрешить.

| Контроль учет                   | ных записей пользователей                                                           | ×      |
|---------------------------------|-------------------------------------------------------------------------------------|--------|
| 🕐 Heon                          | ознанная программа хочет получить доступ к этому комп                               | ьютеру |
| Не запускай                     | те эту программу, если вы не знаете, откуда она или никогда не использова           | ли се. |
|                                 | InstallManager.exe<br>Издатель неизвестен                                           |        |
| Отме<br>я не за                 | 2на<br>наю, откуда взялась эта программа и зачем она нужна.                         |        |
| <u>Р</u> азр<br>Я дове<br>испол | ешить<br>ряю этой программе. Я знаю, откуда она, или обладаю опытом ее<br>воевания. |        |
| 🕑 <u>С</u> ведени               |                                                                                     |        |
|                                 | 1000                                                                                |        |

Когда откроется диалоговое окно Лицензионное соглашение приложения ScanSoft™ PaperPort™ 11SE, нажмите кнопку Да, если вы принимаете условия Лицензионного соглашения.

| U | Інцензионное соглашение                                                                                                    |
|---|----------------------------------------------------------------------------------------------------|
|   | Внимательно прочитайте лицензионное соглашение.                                                                                                    |
|   | Для перемещения по тексту соглашения используйте клавишу 'Page Down'                                                                                                    |
|   | Nuance Communications, Inc.                                                                                                    |
|   | ЛИЦЕНЗИОННОЕ СОГЛАШЕНИЕ                                                                                                    |
|   | Программено обсотичные и нотоклиль на которая рострытраниется<br>настоящее солжинае, не продатила, а правоставносто то выречны и<br>падпект истользование только на уложини, кложенные в настоящен<br>остащиные. Вилительно протите истоящае остащиене. Фаст запрузи,<br>установы, которования программено обеспечения или его истоявования невы<br>образот подтерящате вщае солжа роковацтования и исто истоявования невы |
|   | Вы должны принять все условия данного лицензионного соглашения. Нажатие<br>кнопки Her' прерект установку. Для установки РаренPort[TM] 115E' необходи о<br>принять данное соглашение.                                                                                                    |
|   |                                                                                                    |

Установка приложения ScanSoft™ PaperPort™ 11SE начнется автоматически, после чего будет выполнена установка пакета MFL-Pro Suite.

f

Когда откроется диалоговое окно **Лицензионное соглашение** пакета Brother MFL-Pro Suite, нажмите кнопку **Да**, если вы принимаете условия **Лицензионного соглашения**.

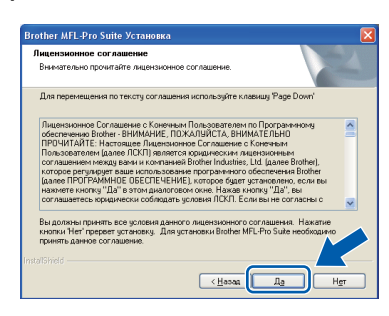

### Проводная сеть

### Windows®

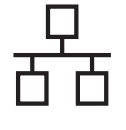

g e

Выберите пункт Проводное сетевое подключение и нажмите кнопку Далее.

| Brother MFL-Pro Suite Установка                                                        | × |
|----------------------------------------------------------------------------------------|---|
| Тип подключения                                                                        |   |
| Выберите тип подключения для устанавливаемого устройства и нахочите кнопку<br>"Далее". |   |
| <ul> <li>Локаленое подключение (USB)</li> <li>Выборочная установка</li> </ul>          |   |
| Проекциче сеттевсе падключение (Ethernet)     Выборочная установка                     | ) |
| InitiatSmid (Hosta                                                                     | ] |

### 🖉 Примечание

Если требуется установить драйвер PS (драйвер Brother BR-Script), установите флажок **Выборочная установка** и следуйте инструкциям на экране. Когда откроется диалоговое окно **Выбор компонентов**, выберите пункт **Драйвер PS принтера**, затем следуйте инструкциям на экране.

Windows<sup>®</sup> XP с пакетом обновления 2 (SP2) или выше/XP Professional x64
 Edition/Windows Vista<sup>®</sup>: когда откроется это диалоговое окно, выберите пункт
 Изменить настройки порта брандмауэра для разрешения сетевого подключения и продолжить установку. (Рекомендуется), затем нажмите кнопку Далее.

| Brother MFL-Pro Suite Установка 🛛 🔁                                                                                                    |
|----------------------------------------------------------------------------------------------------|
| Обнаружен брандмаузр                                                                                                    |
| Брандинаурр Windows поногоет защитить ваш контьютер.<br>При технущие настройках брандинаурра некоторые сетевые булиции вашего<br>устройства не будут работата. Для в обслетиене водоты всех сетевые функций<br>необходинко изменить некоторые настройки порта брандинаурра Windows. |
| <ul> <li>Изненить настройки порта бранандра для разрящения сетевого порглочения и<br/>предолакть установка. [Рекомензиртся].</li> </ul>                                                                                                    |
| <ul> <li>Продолжать без каменения настроек брандмазяра Windows: (Некоторые сетевне<br/>единации будут отключены)</li> </ul>                                                                                                    |
| (Незад Далее ) Отмена                                                                                                    |

Если встроенный брандмауэр Windows<sup>®</sup> не используется, для получения информации о добавлении следующих сетевых портов см. Руководство пользователя

соответствующей программы.

- Для сканирования по сети: добавьте UDP-порт 54925.
- Если проблемы с сетевым подключением не удастся устранить, добавьте UDP-порт 137.

Если устройство настроено для работы в имеющейся локальной сети, выберите устройство в списке и нажмите кнопку Далее.

| тановить.        |                        |                 |          |
|------------------|------------------------|-----------------|----------|
| Название узла    | IP-agoec               | Название модели | Тип узла |
| BRN:000xx000xx00 | ( x001. x001. xxx. xxx | 2002-20002      | NC-XXXX  |
|                  |                        |                 |          |
| <                |                        |                 |          |
|                  |                        |                 |          |

### 🖉 Примечание

Ī

- IP-адрес аппарата и имя узла можно узнать, напечатав список параметров настройки сети. См. раздел Печать списка параметров настройки сети на стр. 25.
- Если необходимое устройство не будет найдено в сети, откроется следующее окно.

| Brother | MFL-Pro Suite                                                                                                    |
|---------|----------------------------------------------------------------------------------------------------|
| ?       | В сети устройства не обнаружены<br>Проверьте, что:                                                                                                    |
|         | -Устройство включено,<br>-Сетвой кабель надежноти сарти<br>-Парметри сил были оснублуу практивни правиталью,<br>-Парметри сил были оснублу прованы правиталью,<br>-Брандикур на вашени компьютере выключен.<br>(3а более подобний информацией обращайтесь к поставщику компьютера или защитного програмяного<br>обеспечения). |
|         | Повторный поиох устройства?                                                                                                    |

Проверьте настройки локальной сети, следуя инструкциям на экране.

 Если IP-адрес устройства еще не настроен для работы в локальной сети, откроется следующее окно.

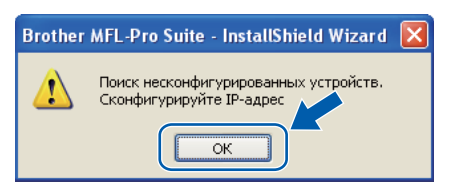

Нажмите кнопку **ОК** и выберите пункт **Сконфигурировать IP-адрес**. Введите IP-адрес устройства, подходящий для вашей сети, следуя инструкциям на экране. Если отслеживать состояние аппарата и получать сообщения об ошибках на компьютере не требуется, снимите флажок Включить монитор состояния, затем нажмите кнопку Далее.

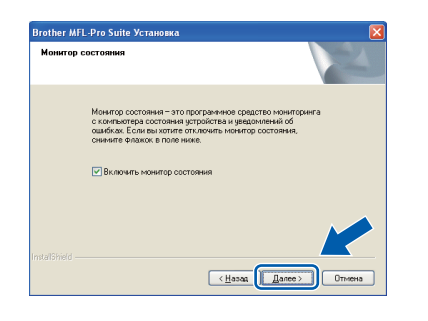

 Начнется автоматическая установка драйверов Brother. Экраны программы установки будут открываться один за другим.

### ВАЖНАЯ ИНФОРМАЦИЯ

Не пытайтесь закрывать эти диалоговые окна в процессе установки. Перед появлением очередного диалогового окна может пройти несколько секунд.

### 🖉 Примечание

Для Windows Vista<sup>®</sup>: когда откроется показанное ниже диалоговое окно, установите флажок в указанном поле и нажмите кнопку **Установить**, чтобы правильно завершить установку.

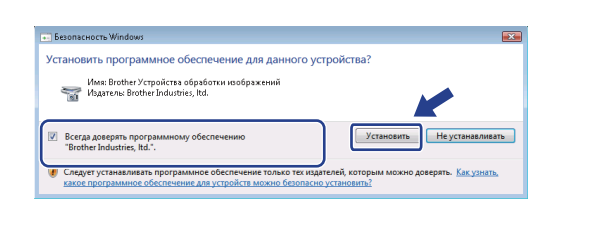

Когда откроется диалоговое окно Регистрация через Интернет, выберите требуемый вариант и следуйте инструкциям на экране. После завершения процесса регистрации закройте веб-браузер, чтобы вернуться к этому диалоговому окну. Затем нажмите кнопку Далее.

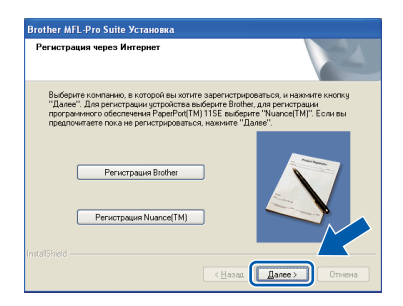

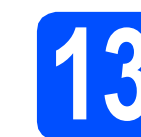

2

### Завершите установку и перезагрузите компьютер

Нажмите кнопку **Готово**, чтобы перезагрузить компьютер. После перезагрузки компьютера необходимо войти в систему с правами администратора.

| Brother MFL-Pro Suite Установка      |                                                                                                    |  |
|--------------------------------------|----------------------------------------------------------------------------------------------------|--|
|                                      | Brother MFL-Pro Suite Установка завершена)<br>Програмна InitalShield Wizad успошно установила<br>Brother MFL-Po Suite. Перед использованием этой<br>программы необходино перезагрузить контьютер.                |  |
|                                      | <ul> <li>Да, перезагрузить контьютер сейчас;</li> <li>Нет, перезагрузить контьютер позже.</li> </ul>                                                                                                    |  |
|                                      | Есси Ваша машина обладнет функцией видеозаховта,<br>перед парезатурикой ICC Windows, пожалуйста удалите<br>езе миды акуаточки.<br>Покалуйста не еставляйте никакие медиа карточки до<br>полной затруаки Windows. |  |
| < <u>Н</u> азад <b>Готово</b> Отнена |                                                                                                    |  |

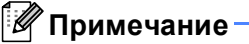

Если во время установки программы отобразится сообщение об ошибке, запустите программу

Инсталляционная диагностика, расположенную в меню пуск/Все программы/Brother/DCP-XXXX LAN (где DCP-XXXX соответствует модели имеющегося аппарата).

В случае отображения этого экрана выберите настройку обновления микропрограммы и нажмите кнопку OK.

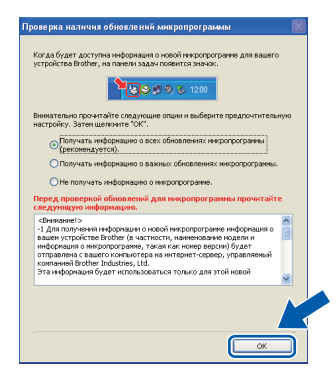

### 🖉 Примечание

Для обновления микропрограммы необходимо подключение к сети Интернет.

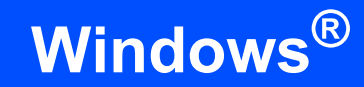

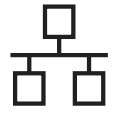

## 14

### Установите пакет MFL-Pro Suite на других компьютерах (при необходимости)

Если требуется использовать аппарат в сети с несколькими компьютерами, установите пакет MFL-Pro Suite на каждом компьютере. Перейдите к пункту **12** на стр. 17.

### 🖉 Примечание

#### Сетевая лицензия (Windows<sup>®</sup>)

Данный продукт включает лицензию, предусматривающую его использование максимум 5 пользователями. Эта лицензия поддерживает установку пакета MFL-Pro Suite (с программой ScanSoft™ PaperPort™ 11SE) максимум на 5 компьютерах в сети. Если требуется использовать более 5 компьютеров с программой ScanSoft™ PaperPort™ 11SE, необходимо приобрести пакет Brother NL-5 с лицензией на несколько компьютеров, предусматривающей установку дополнительно на 5 компьютерах. Для приобретения пакета NL-5 обратитесь к уполномоченному дилеру компании Brother или в отдел по обслуживанию заказчиков Brother.

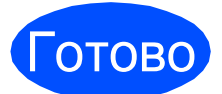

На этом установка завершена.

### 🖉 Примечание

Драйвер принтера XML Paper Specification Драйвер принтера XML Paper Specification представляет собой наиболее подходящий драйвер для печати из приложений, использующих документы формата спецификации XML Paper Specification. Загрузите последнюю версию драйвера с веб- сайта Центра поддержки Brother (Brother Solutions Center) по адресу http://solutions.brother.com/.

### Подключение к проводной сети (Mac OS X 10.3.9 или более поздней версии)

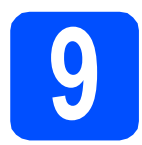

### Перед началом установки

Подключите аппарат к электрической розетке и включите компьютер Macintosh. Войдите в систему с правами администратора.

#### ВАЖНАЯ ИНФОРМАЦИЯ

Последние версии драйверов и информацию об используемой версии Mac OS X можно получить на веб-сайте <u>http://solutions.brother.com/</u>.

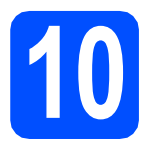

### Подключите сетевой кабель

Подключите сетевой кабель к разъему для локальной сети, обозначенному символом , затем подключите кабель к свободному порту хаба.

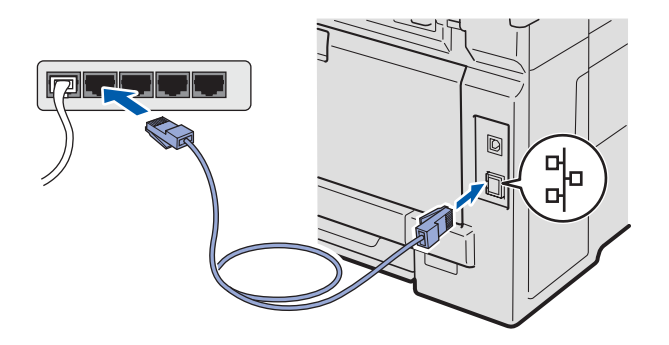

- Установите пакет MFL-Pro Suite
- Вставьте прилагаемый компакт-диск в привод компакт-дисков.

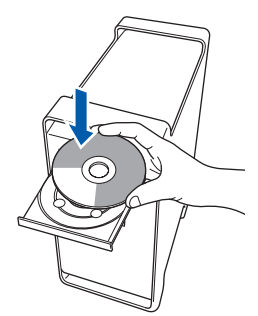

Дважды щелкните значок Start Here OSX (Запуск OSX), чтобы начать установку.

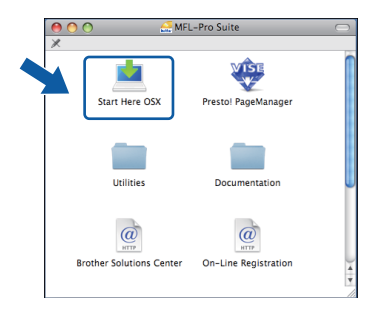

### 🖉 Примечание

Для получения дополнительной информации об установке драйвера PS см. Руководство пользователя по работе в сети на прилагаемом компакт-диске. (Драйвер Brother BR-Script)

- С Подождите несколько секунд, пока выполняется установка программного обеспечения. После окончания установки нажмите кнопку Restart (Перезагрузка), чтобы завершить установку.
- C Программное обеспечение Brother выполнит поиск устройства Brother.
- Если устройство настроено для работы в вашей сети, выберите устройство из списка и нажмите кнопку **ОК**.

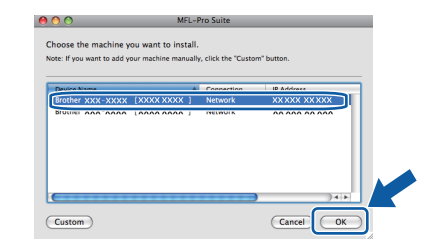

### Проводная сеть

### Macintosh

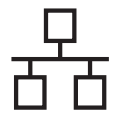

### 🖉 Примечание

Если необходимое устройство не найдено в сети, проверьте параметры сети.

### 🖉 Примечание

Когда откроется это диалоговое окно, нажмите кнопку ОК.

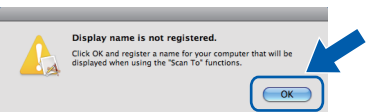

• Введите имя компьютера Macintosh в поле Display Name (Отображаемое имя) (не более 15 символов) и нажмите кнопку ОК. Перейдите к пункту **f**.

|                                   | XXX.XXX.XXX.XXX          |                 |
|-----------------------------------|--------------------------|-----------------|
| Consilium machina                 |                          |                 |
| Specity your machine              | by hame                  |                 |
| mDNS Service Name :               | Brother XXX-XXXX         | [XXXXXXXXXXXXX] |
|                                   |                          |                 |
| Register your compute             | er with the "Scan To" fu | nction on the   |
| machine.                          |                          |                 |
| Display Name                      |                          |                 |
| (Max 15 characters)               |                          |                 |
| XXXX                              |                          |                 |
| $\square$                         |                          |                 |
| Set the "Scan To" Button PIN      | number for this computer |                 |
|                                   |                          |                 |
| Enable PIN number                 | protection               |                 |
|                                   |                          |                 |
|                                   |                          |                 |
| PIN number                        | c)                       |                 |
| PIN number<br>("0" – "9", 4 digit | s)                       |                 |

• Если требуется использовать клавишу Сканирование аппарата для сканирования по сети, установите флажок в поле Register your computer with the "Scan To" function on the machine. (Зарегистрировать компьютер для функции "Сканировать в" аппарата). • Введенное имя компьютера отобразится

на ЖК-дисплее при нажатии клавиши 🗎 и выборе функции сканирования. (Подробную информацию см. в разделе Сканирование по сети Руководства по использованию программного обеспечения на компакт-диске.)

f Когда откроется показанное ниже диалоговое окно, нажмите кнопку ОК.

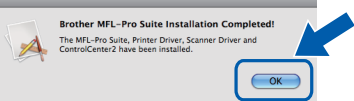

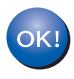

На этом установка пакета MFL-Pro Suite завершена. Перейдите к пункту 12 на стр. 22.

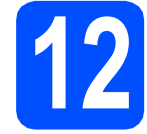

### Установите программу Presto! PageManager

После установки программы Presto! PageManager в приложении ControlCenter2 Brother будет добавлена возможность оптического распознавания текста. Программу Presto! PageManager можно использовать для сканирования и систематизации фотографий и документов, а также для предоставления общего доступа к ним.

a

Дважды щелкните значок Presto! PageManager и следуйте инструкциям на экране.

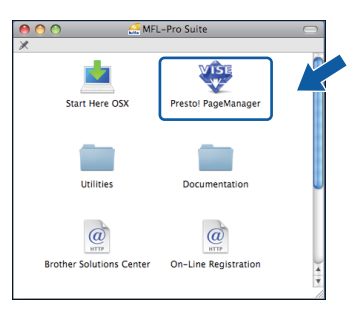

### Установите пакет MFL-Pro Suite на других компьютерах (при необходимости)

Если требуется использовать устройство в сети с несколькими компьютерами, установите пакет MFL-Pro Suite на каждом компьютере. Перейдите к пункту **11** на стр. 21.

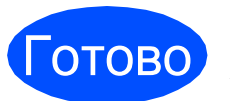

На этом установка завершена.

### Утилита BRAdmin Light (для Windows<sup>®</sup>)

Утилита BRAdmin Light предназначена для начальной настройки сетевых устройств Brother. С ее помощью также выполняется поиск устройств Brother в сети, просмотр состояния и настройка основных параметров сети (таких как IP-адрес). Более подробную информацию об утилите BRAdmin Light см. на нашем веб-сайте по адресу: <u>http://solutions.brother.com/</u>.

### 🖉 Примечание

b

Если требуются расширенные возможности управления принтером, используйте последнюю версию утилиты Brother BRAdmin Professional, которую можно загрузить с веб-сайта по адресу: <u>http://solutions.brother.com/</u>.

### Установите утилиту BRAdmin Light

Выберите пункт Сетевые утилиты на экране меню.

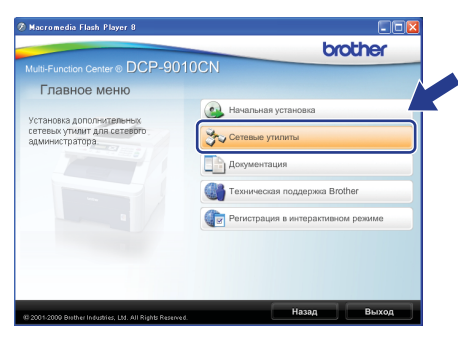

Выберите пункт **BRAdmin Light** и следуйте инструкциям на экране.

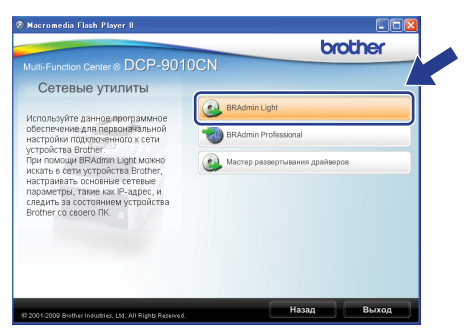

### Установите IP-адрес, маску подсети и шлюз с помощью утилиты BRAdmin Light

#### 🖉 Примечание

Если в сети имеется сервер DHCP/BOOTP/RARP, выполнение следующей операции не требуется. Устройство получит IP-адрес автоматически.

Запустите утилиту BRAdmin Light. Утилита автоматически выполнит поиск новых устройств.

| Поиск устройств                |                  |
|--------------------------------|------------------|
| Поиск сети в течение 6 секунд. | Остановить поиск |
|                                |                  |
|                                |                  |
| Новых устройств: 1 (Ненастроен | ных:1)           |

 Дважды щелкните ненастроенное устройство.

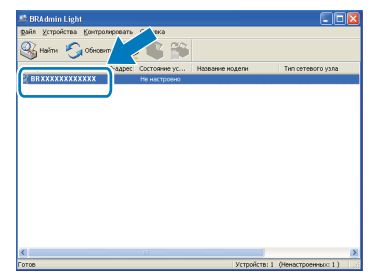

#### 🖉 Примечание

Паролем по умолчанию для аппарата является **access**. Этот пароль можно изменить с помощью утилиты BRAdmin Light.

Установите для параметра Метод загрузки значение STATIC. Введите необходимые данные в поля IP-адрес, Маска подсети и Шлюз, затем нажмите кнопку OK.

| Настроить ТСР/IР-адрес                                              |                                   |
|---------------------------------------------------------------------|-----------------------------------|
| Сеть                                                                |                                   |
| Batod Sarpyson<br>O Auto<br>O Static<br>O DHCP<br>O RAPP<br>O BOOTP |                                   |
| IР-адрес<br>Маска додсети<br>Щлюз                                   | xxx.xxx.xxx<br>255.255.20<br>xxx. |
|                                                                     | Отнена Справка                    |

d

Информация об адресе будет сохранена в аппарате.

### Утилита BRAdmin Light (для Mac OS X)

Утилита BRAdmin Light предназначена для начальной настройки сетевых устройств Brother. С ее помощью также выполняется поиск устройств Brother в сети, просмотр состояния и настройка основных параметров сети (таких как IP-адрес) на компьютере с ОС Mac OS X 10.3.9 или более поздней версии.

Утилита BRAdmin Light устанавливается автоматически при установке драйвера принтера. Если драйвер принтера уже установлен, повторно устанавливать утилиту BRAdmin Light не требуется. Более подробную информацию об утилите BRAdmin Light см. на нашем веб-сайте по адресу: <u>http://solutions.brother.com/</u>.

### Установите IP-адрес, маску подсети и шлюз с помощью утилиты BRAdmin Light

- 🖉 Примечание
  - Если в сети имеется сервер DHCP/BOOTP/RARP, выполнение следующей операции не требуется. Устройство получит IP-адрес автоматически.
- На компьютере должна быть установлена клиентская программа Java версии 1.4.2 или более поздней версии.
- Паролем по умолчанию для аппарата является access. Этот пароль можно изменить с помощью утилиты BRAdmin Light.
- Дважды щелкните значок Macintosh HD на рабочем столе компьютера.

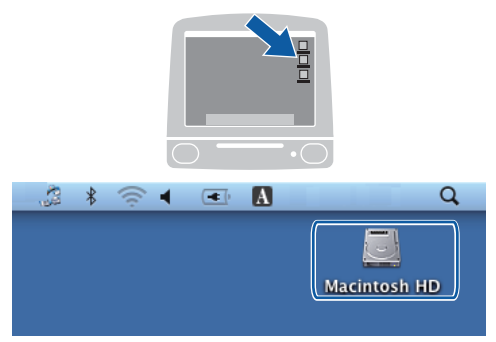

Выберите Library (Библиотека), Printers (Принтеры), Brother, затем Utilities (Утилиты).

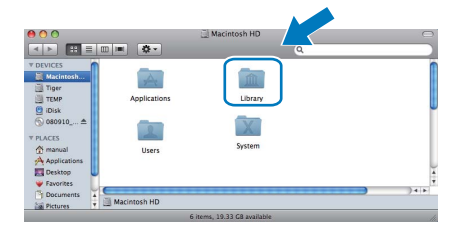

С Дважды щелкните файл BRAdmin Light.jar и запустите программу. Утилита BRAdmin Light автоматически выполнит поиск новых устройств.

|                                                                                                    |                            | ~                                                   |                                                          | _ |
|----------------------------------------------------------------------------------------------------|----------------------------|-----------------------------------------------------|----------------------------------------------------------|---|
| Macinosh HD<br>Thy<br>Thy<br>Disk<br>Disk<br>D | RRAdmin Light.jar          | BRAdminLightSteip<br>BrSupplyTool<br>DeviceSelector | Install Utility<br>BrSupport<br>BrSupport<br>RemoteSetup |   |
|                                                                                                    | 🗒 Macintosh HD + 🍙 Library | • 🚞 Printers • 🚞 Brother •                          | Utilities                                                |   |

Дважды щелкните ненастроенное устройство.

d

f

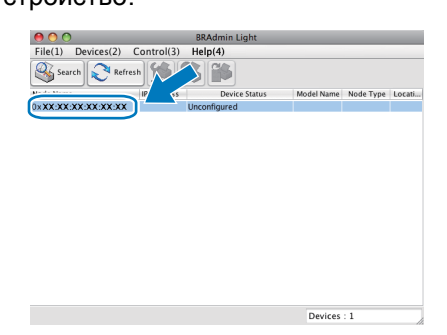

Установите для параметра Boot Method (Метод загрузки) значение STATIC. Введите необходимые данные в поля IP Address (IPадрес), Subnet Mask (Маска подсети) и Gateway (Шлюз), затем нажмите кнопку OK.

| 🔘 🔘 🛛 Conf  | igure TCP/IP Address |
|-------------|----------------------|
| Boot Method |                      |
| O AUTO      |                      |
| STATIC      |                      |
| O DHCP      |                      |
| RARP        |                      |
| BOOTP       |                      |
|             |                      |
| IP Address  | XXX.XXX.XXX.XXX      |
| Subnet Mask | 255.255.255.0        |
| Gateway     | XXX.XXX.XXX.XXX      |
|             |                      |
|             | OK Cancel            |
|             |                      |

Информация об адресе будет сохранена в аппарате.

### Управление по сети (с помощью веб-браузера)

Сервер печати Brother оснащен веб-сервером, который позволяет отслеживать его состояние или изменять некоторые параметры конфигурации по протоколу HTTP (протокол передачи гипертекста).

### 🖉 Примечание

- Для входа в систему по умолчанию используется имя пользователя admin и пароль access. Этот пароль можно изменить с помощью веб-браузера.
- Мы рекомендуем использовать веббраузер Microsoft<sup>®</sup> Internet Explorer<sup>®</sup> 6.0 или более поздней версии или Firefox 1.0 или более поздней версии для Windows<sup>®</sup> и Safari 1.3 для Macintosh. Включите использование JavaScript и соокіе-файлов в веб-браузере. Чтобы воспользоваться веб-браузером для доступа к серверу печати, необходимо знать его IP-адрес. IP-адрес сервера печати приведен в списке параметров настройки сети.
- Запустите веб-браузер.

b

Введите http://ip-адрес принтера/ в адресной строке веб-браузера (где "ipадрес принтера" представляет собой IPадрес принтера или сервера печати). Папример, http://192.168.1.2/

| Brother DCP-9010CN - Mi                                                                                       | crosoft Internet Explorer                                                                                                    |                      |
|----------------------------------------------------------------------------------------------------|----------------------------------------------------------------------------------------------------|----------------------|
| Ele Edit Yew Favorites Loc                                                                                    | s Help                                                                                                    |                      |
| 🔇 Back 🔹 🐑 🕤 📓                                                                                                | 🏠 🔎 Search 🤺 Favorites 🔣 😥 - 🌺 🔟 - 🛄 🗱 🦓                                                                                                    |                      |
| Address 👸 http://xxxxxxxxxxxxx/main                                                                           | /main.htm?weblang=10                                                                                                    | 🖌 🄁 Go 🛛 Links       |
| DCP-9010CN                                                                                                    | <ul> <li>Докцински стронова</li> <li>Технатическая информация</li> <li>Спискнотическая информация</li> <li>Пакку хутронства</li> <li>Пакку хутронства</li> <li>Накурона заковногранора</li> <li>Конфигурация сеги</li> </ul>                                                                                                    | ner Solutions Center |
| Копии отопкой<br>1008 и                                                                                       | 01<br>Art more structures en<br>eftern structure () Futures enternes () Futures enternes ( | repui e              |
| Серипнан процинан<br>Версия подпроцинан<br>Объем памяти : 64 М/<br>Счетчик страниц : 5<br>Цвет : 0<br>Ч/Б : 5 | 0.46<br>887                                                                                                    |                      |
|                                                                                                    | Перечень установя, опций                                                                                                    |                      |
|                                                                                                    | Copyright(C) 2000-2009 Brother Industries, Ltd. All Rights Reserved.                                                                                                    |                      |
|                                                                                                    |                                                                                                    |                      |
|                                                                                                    |                                                                                                    |                      |

См. главу 11 Руководства пользователя по работе в сети.

### Печать списка параметров настройки сети

Чтобы проверить текущие параметры настройки сети, можно напечатать список параметров настройки сети. Печать списка параметров настройки сети

- Включите аппарат и дождитесь, пока он перейдет в режим готовности.
- Нажмите кнопку Меню, 5, 4.

Инф. об уст-ве 4.Сетев. конфиг.

С Нажмите кнопку Старт.

Аппарат распечатает текущие параметры настройки сети.

### Восстановление заводских значений параметров настройки сети

Чтобы восстановить заводские значения по умолчанию для всех параметров сети внутреннего сервера печати/сканирования, выполните описанные ниже действия.

- Проверьте, что устройство в данный момент не используется, и отсоедините от него все кабели (кроме кабеля питания).
- Нажмите кнопку Меню, 4, 0.

Сеть 0.Сброс сет.наст

- **С** Нажмите 1, чтобы выбрать пункт Сброс.
- **С** Нажмите **1**, чтобы выбрать пункт да.
- Устройство перезапустится. После завершения перезапуска снова подключите все кабели.

### Выбор места установки

Устанавливайте устройство на плоской ровной поверхности, не подверженной вибрации и ударной нагрузке (например, на рабочем столе). Устанавливайте устройство рядом со стандартной заземленной электрической розеткой. Выберите помещение, в котором температура остается в диапазоне между 10 °C и 32,5 °C, а влажность — в диапазоне между 20% и 80% (без конденсации).

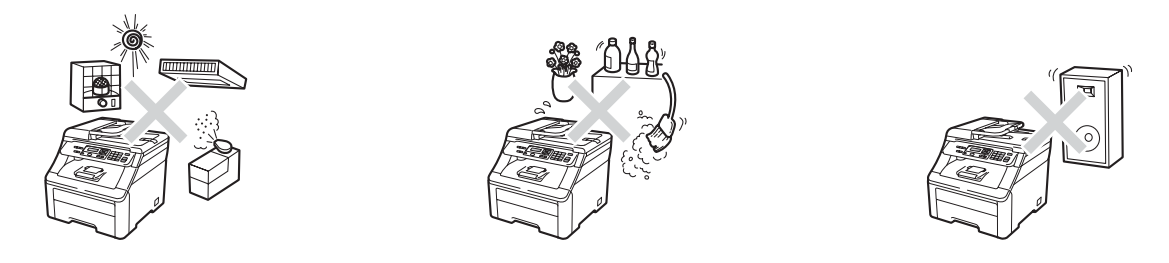

### **А** ПРЕДУПРЕЖДЕНИЕ

- Не подвергайте устройство воздействию прямого солнечного света, избыточного тепла, открытого пламени, соленых или едких газов, влаги и пыли.
- Не устанавливайте устройство рядом с обогревателями, кондиционерами, холодильниками, емкостями с водой или химикатами.

### \Lambda ОСТОРОЖНО

- Старайтесь не устанавливать устройство в многолюдном месте.
- Старайтесь не устанавливать устройство на ковер.
- Не подключайте устройство к электрической розетке в цепи, управляемой главным выключателем или автоматическим таймером, а также в одной цепи с мощными приборами или другим оборудованием, которое может вызвать разрыв цепи питания.
- Отключение электропитания может привести к стиранию данных из памяти устройства.
- Прокладывайте кабели к устройству так, чтобы о них нельзя было споткнуться.

### Правила безопасной эксплуатации устройства

Сохраните эти инструкции для справок в будущем и изучите их, прежде чем проводить какое-либо обслуживание.

### **А** ПРЕДУПРЕЖДЕНИЕ

С--> Внутри устройства расположены высоковольтные электроды. Перед очисткой внутренней части устройства обязательно выньте вилку кабеля питания из электрической розетки.

Это позволит избежать поражения электрическим током.

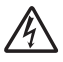

Не прикасайтесь к вилке кабеля питания мокрыми руками. Это может привести к удару током.

Всегда проверяйте, что вилка полностью вставлена в розетку.

Данное устройство должно устанавливаться рядом с легкодоступной электрической розеткой. В экстренном случае необходимо вынуть вилку питания из розетки чтобы полностью выключить питание.

Не используйте горючие вещества рядом с устройством. Не используйте спреи любого типа для очистки внутренних или внешних частей устройства. Это может привести к возгоранию или поражению электрическим током. Инструкции по очистке устройства см. в разделе *Текущее обслуживание* в *Руководстве пользователя*.

Не собирайте рассыпавшийся тонер пылесосом. В этом случае пыль тонера может воспламениться внутри пылесоса и создать очаг возгорания. Аккуратно убирайте тонер сухой неворсистой тканью и утилизируйте в соответствии с действующими предписаниями.

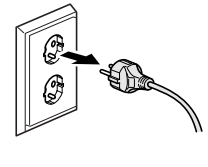

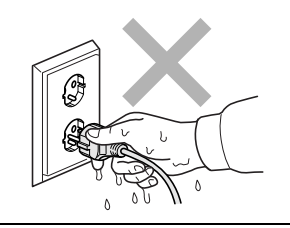

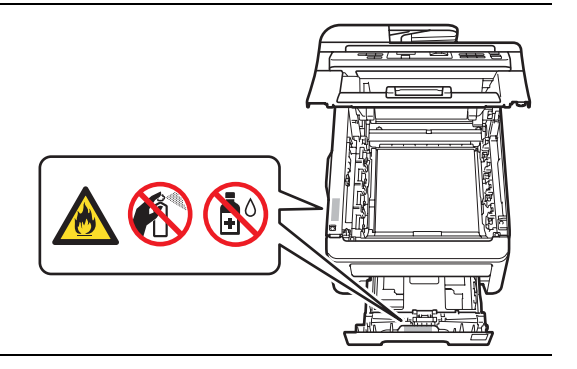

### ОСТОРОЖНО

Сразу после окончания работы устройства некоторые внутренние его части остаются очень горячими. Во избежание травмы при открытии передней или задней крышки (заднего выходного лотка) устройства НЕ ПРИКАСАЙТЕСЬ к частям, выделенным на рисунке.

Во избежание травм не кладите руки на край устройства под крышку для документов, крышку сканера или верхнюю крышку (как показано на рисунках).

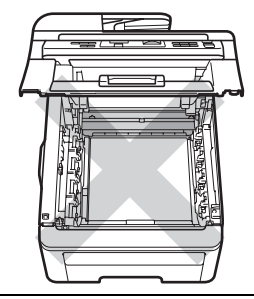

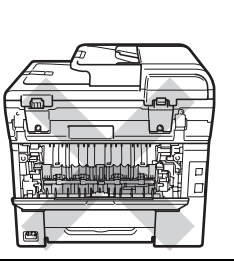

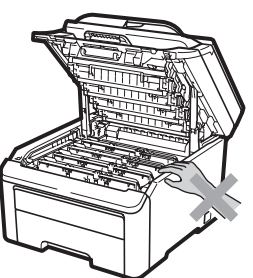

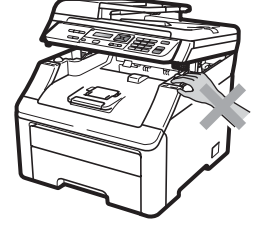

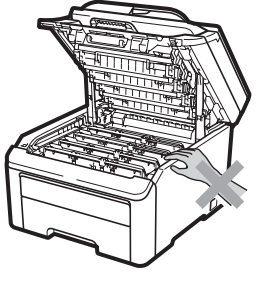

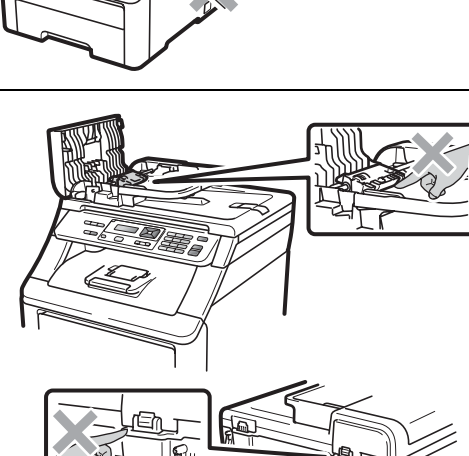

Во избежание травм не касайтесь пальцами мест, показанных на рисунке.

#### ВАЖНАЯ ИНФОРМАЦИЯ

На блоке термозакрепления тонера имеется предупреждающая наклейка. Не снимайте эту наклейку и следите, чтобы она оставалась на месте и была читаема.

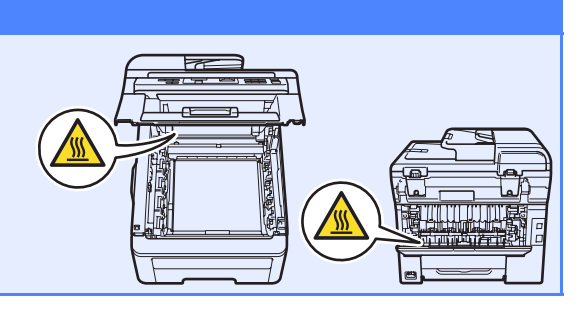

### Соответствие стандартам

#### Отключение устройства от сети электропитания

Данное устройство должно устанавливаться рядом с легкодоступной электрической розеткой. В аварийной ситуации необходимо отключить кабель питания от электрической розетки для полного отключения электропитания.

#### Подключение к локальной сети

### **А** ОСТОРОЖНО

При подключении данного устройства к локальной сети должна быть исключена возможность скачков напряжения.

#### Радиопомехи

Данное устройство является устройством класса В согласно стандарту EN55022 (CISPR Publication 22).

### Декларация соответствия международному стандарту ENERGY STAR<sup>®</sup>

Целью международной программы ENERGY STAR<sup>®</sup> является содействие разработке и широкому внедрению энергосберегающей оргтехники.

Являясь партнером программы ENERGY STAR<sup>®</sup>, компания Brother Industries, Ltd. установила, что данное изделие отвечает рекомендациям программы ENERGY STAR<sup>®</sup> по эффективному использованию энергии.

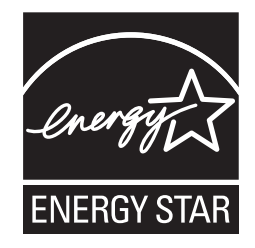

### Дополнительные принадлежности

С аппаратом можно использовать следующие дополнительные принадлежности. Устанавливая эти принадлежности, можно расширить функциональность аппарата. Для получения дополнительной информации о совместимой памяти SO-DIMM посетите наш веб-сайт по адресу: <a href="http://solutions.brother.com/">http://solutions.brother.com/</a>.

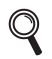

Для получения информации об установке памяти SO-DIMM см. Руководство пользователя или посетите наш веб-сайт по адресу: <u>http://solutions.brother.com/</u>.

| Память SO-DIMM                                                                                |  |  |  |
|-----------------------------------------------------------------------------------------------|--|--|--|
| Объем памяти аппарата можно расширить,<br>установив 144-контактный модуль памяти SO-<br>DIMM. |  |  |  |
|                                                                                               |  |  |  |

Когда придет срок замены расходных материалов, на ЖК-дисплей панели управления будет выведено предупреждающее сообщение. Для получения дополнительной информации о расходных материалах для этого аппарата посетите наш веб-сайт по адресу <u>http://solutions.brother.com/</u> или обратитесь к ближайшему дилеру Brother.

| Тонер-картриджи                                                                                                    | Фотобарабаны                              |
|----------------------------------------------------------------------------------------------------|-------------------------------------------|
| TN-230C/TN-230M/TN-230Y/TN-230BK                                                                                                    | DR-230CL <sup>1</sup>                     |
|                                                                                                    |                                           |
| Ленточный картридж (BU-200CL)                                                                                                    | Отсек для отработанного тонера (WT-200CL) |
| A CONTRACTOR OF THE OWNER OF THE OWNER OWNER OF THE OWNER OWNER OWNER OWNER OWNER OWNER OWNER OWNER OWNER OWNER OWNER OWNER OWNER OWNER OWNER OWNER OWNER OWNER OWNER OWNER OWNER OWNER OWNER OWNER OWNER OWNER OWNER OWNER OWNER OWNER OWNER OWNER OWNER OWNE OWNER OWNER OWNER OWNER OWNER OWNER OWNER OWNER OWNER OWNER OWNER OWNER OWNER OWNER OWNER OWNER OWNER OWNER OWNER OWNER OWNE |                                           |

Содержит комплект из трех цветных фотобарабанов и одного черного фотобарабана. Все четыре фотобарабана заменяются комплектом.

1

#### Товарные знаки

Логотип Brother является зарегистрированным товарным знаком Brother Industries, Ltd.

Brother является зарегистрированным товарным знаком компании Brother Industries, Ltd.

Multi-Function Link является зарегистрированным товарным знаком корпорации Brother International Corporation.

Windows Vista является зарегистрированным товарным знаком или товарным знаком корпорации Майкрософт (Microsoft Corp.) в США и/или других странах.

Microsoft, Windows, Windows Server и Internet Explorer являются зарегистрированными товарными знаками корпорации Майкрософт (Microsoft Corp.) в США и/или других странах.

Apple, Macintosh, Safari и TrueType являются товарными знаками компании Apple Inc., зарегистрированными в США и других странах. Nuance, логотип Nuance, PaperPort и ScanSoft являются товарными знаками или зарегистрированными товарными знаками компании Nuance Communications, Inc. или ее дочерних компаний в США и/или других странах.

Все компании, программное обеспечение которых упомянуто в данном руководстве, имеют собственные лицензионные соглашения для выпускаемых ими программных продуктов.

### Все прочие названия товарных знаков и продуктов, встречающиеся в данном руководстве, являются товарными знаками или зарегистрированными товарными знаками соответствующих компаний.

#### Составление и публикация

Данное руководство составлено и опубликовано под контролем компании Brother Industries, Ltd. и включает в себя последние описания и технические характеристики изделия.

Содержание данного руководства и характеристики данного изделия могут быть изменены без предварительного уведомления. Компания Brother сохраняет за собой право на внесение изменений в содержащиеся в данном руководстве характеристики и материалы без предварительного уведомления и не несет ответственности за ущерб (в том числе косвенный), происшедший в связи с использованием представленных материалов, включая опечатки и прочие ошибки, связанные с публикацией, но не ограничиваясь ими.

#### Авторское право и лицензия

© Brother Industries, Ltd., 2009.

В данном изделии использовано программное обеспечение следующих производителей:

© PACIFIC SOFTWORKS, INC., 1983-1998.

В данном изделии использовано программное обеспечение KASAGO TCP/IP, разработанное компанией ELMIC WESCOM, Inc. © Devicescape Software, Inc., 2009.

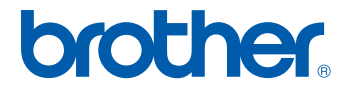